## **Steps to perform Manager Assessment**

#### Step 1

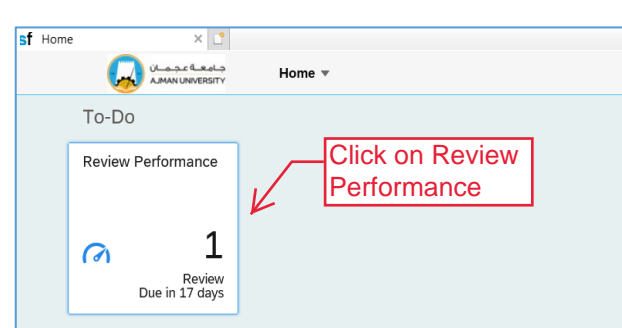

| C | ь. |   | _ | 2 |
|---|----|---|---|---|
| 2 | U  | e | υ | 2 |

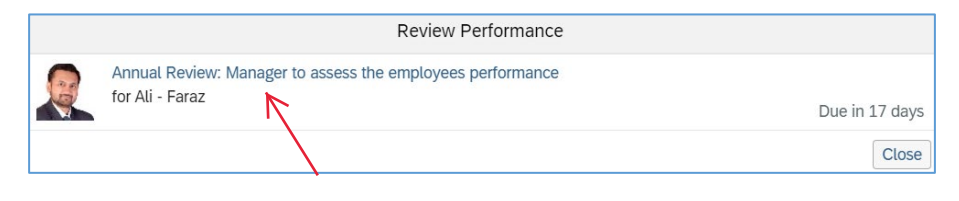

### Step 3: Evaluate Performance Objectives

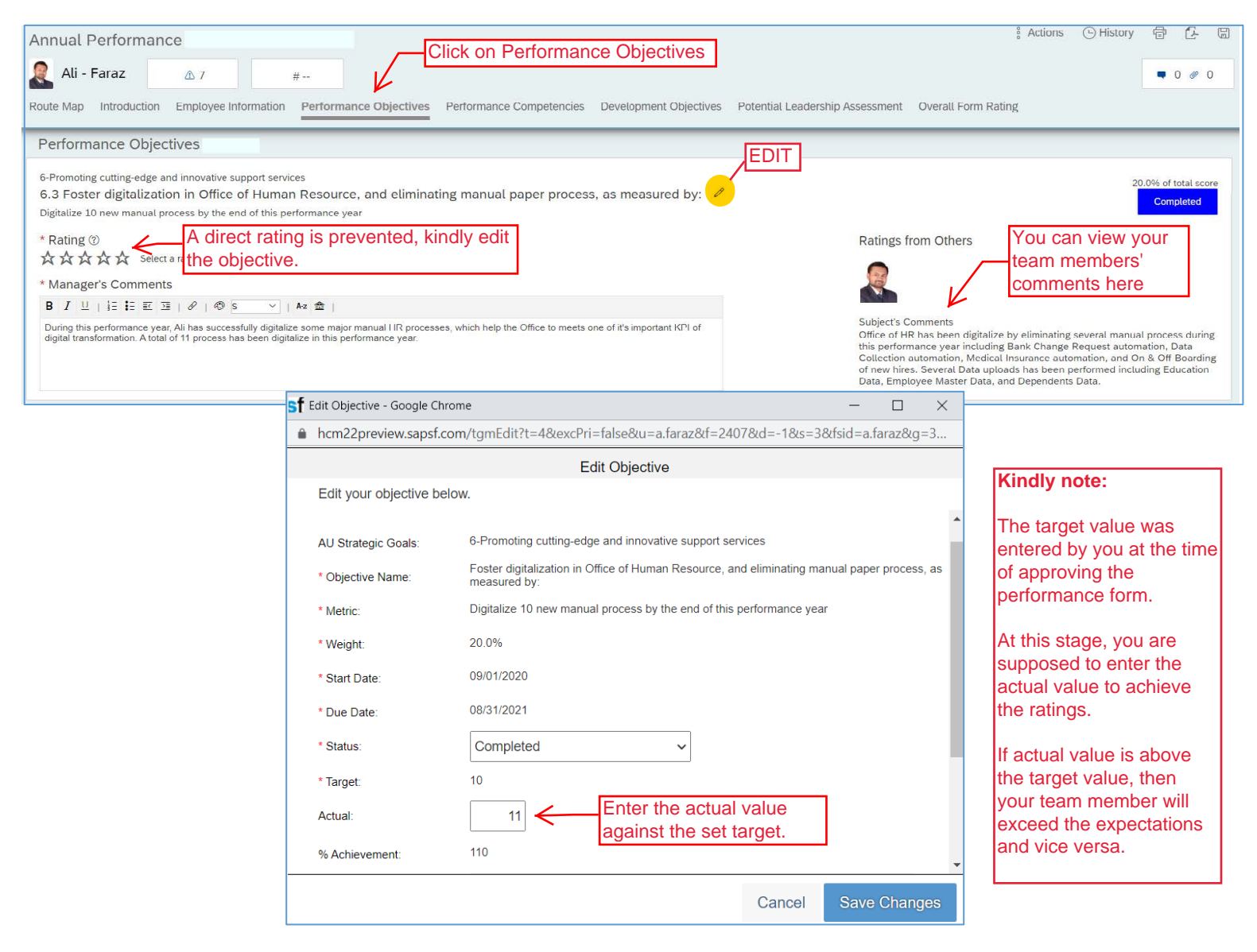

| 4: Repeat above steps to evaluate all object                                                                                                    | tives.                                           | An attachment can be found here, if added by your team                                                                                                    |
|----------------------------------------------------------------------------------------------------|--------------------------------------------------|----------------------------------------------------------------------------------------------------|
| Annual Performance                                                                                                    |                                                  | member to support his/ her                                                                                                    |
| Ali - Faraz                                                                                                    |                                                  |                                                                                                    |
| Route Map Introduction Employee Information Performance Objectives Performance Com                                                                                                    | petencies Development Objectives Potential Leade | rship Assessment Overall Form Rating                                                                                                    |
| Performance Objectives                                                                                                    |                                                  |                                                                                                    |
| 6-Promoting cutting-edge and innovative support services<br>6.1 Ensure individual performance objectives adheres with organization values an<br>100% alignment of individual objectives with the Performance Contract (PC) of their offices, and with the st                         | d strategic goals, as measured by: 🧳             | 20.0% of total sc<br>Completed                                                                                                    |
| * Rating ③<br>From AU Business Plan 2020-21                                                                                                    |                                                  | Ratings from Others                                                                                                    |
| * Manager's Comments                                                                                                    |                                                  | 10 A                                                                                                    |
| B I ⊥   i i i i i i i i i i i i i i i i i i                                                                                                    |                                                  | Subjects Comments                                                                                                    |
| Perform up to the requirements to align all KPIs with individual performance objectives.                                                                                                    |                                                  | An exercise has been conducted for Colleges and Offices to identify and<br>inform line manager's about their subordinates performance objectives<br>alignment with PC contracts. Advise on target modification as per the need<br>of PC KPIs and successfully moving the performance cycle up to further<br>stages. |
| 6-Promoting cutting-edge and innovative support services<br>6.2 Ensure data accuracy and integrity across HR systems, as measured by:<br>Achieve 95% of data accuracy by the end of this performance year<br>* Rating ③<br>From AU Business Plan 2020-21<br>★★★☆☆ Meets Expectations |                                                  | 20.0% of total sk<br>Completed<br>Ratings from Others                                                                                                    |
| * Manager's Comments                                                                                                    |                                                  |                                                                                                    |
| $\mathbf{B}  I  \sqcup  \vdash  \vdash  \vdash  \vdash  \vdash  \vdash  \vdash  \vdash  \vdash$                                                                                                    |                                                  | Subject's Comments                                                                                                    |
| HR systems are updated with up to date and accurate information. Performed well in integrating both system to tra                                                                                                    | ansfer required data.                            | Both HR systems (SAP and HRNET) system has been equipped with identi<br>data. With the assistance of SAP suppor team an integration has been<br>developed to transfer new hires data to core system.                                                                                                    |
| 6-Promoting cutting-edge and innovative support services<br>6.3 Foster digitalization in Office of Human Resource, and eliminating manual pap<br>Digitalize 10 new manual process by the end of this performance year                                                                | er process, as measured by: 🥜                    | 20.0% of total s<br>Completes                                                                                                    |
| * Rating ®                                                                                                    |                                                  | Ratings from Others                                                                                                    |
| From AU Business Plan 2020-21 ★★★★☆ Exceeds Expectations                                                                                                    |                                                  |                                                                                                    |
| * Manager's Comments                                                                                                    |                                                  |                                                                                                    |
| <b>D</b> $I \simeq     = :: = 1 = 0$ $  0'   0'   Size   0'   RZ   RZ$                                                                                                    | See to maste one of it's innertant KDI of        | Subject's Comments<br>Office of HR has been digitalize by eliminating several manual process dur                                                                                                    |
| digital transformation. A total of 11 process has been digitalize in this performance year.                                                                                                    | nor we measure out of the important period.      | this performance year including Bank Change Request automation, Data<br>Collection automation, Medical Insurance automation, and On & Off-Board                                                                                                    |
| Si                                                                                                    | milarly add ratings and                          | of new hires. Several Data uploads has been performed including Educatio<br>Data, Employee Master Data, and Dependents Data.                                                                                                    |
|                                                                                                    | mments for all objectives.                       |                                                                                                    |

## Step 5: Evaluate Performance Competencies

| Annual Performance                                                                                                    | Click on Performance                                                                                     | 은 Competencies                                                                                                    |
|----------------------------------------------------------------------------------------------------|----------------------------------------------------------------------------------------------------|----------------------------------------------------------------------------------------------------|
| Route Map Introduction Employee Information                                                                                                    | Performance Objectives Performance Competencies Development Objectives                                   | Potential Leadership Assessment Overall Form Rating                                                                                                    |
| Performance Competencies                                                                                                    |                                                                                                    |                                                                                                    |
| Making Accurate Judgments and Decisions                                                                                                    |                                                                                                    | * 8.0% of total score 🖉                                                                                                    |
| * Rating (?)                                                                                                    | and information; avoids making assumptions or rushing to judgment; provides clear rationale t            | Ratings from Others                                                                                                    |
|                                                                                                    |                                                                                                    | Rating ®                                                                                                    |
| * Manager's Comments                                                                                                    | Writing Assistant                                                                                        | ★★★★☆ 4.0 - Exceeds Expectations                                                                                                    |
| $B \ I \ \sqcup \ \mid \ \vdots \ \vdots \ \boxtimes \ \mid \ \mathscr{C} \ \mid \ \mathscr{C} \ \mid \ \ \mathscr{C} \ \mid \ \ \ \ \ \ \ \ \ \ \ \ \ \ \ \ \ $ | Az 🏦                                                                                                    | Subject's Comments                                                                                                    |
| Ali looks at a number of options when facing important dec<br>options to arrive at the best choice.                                                                                                    | isions. All resists the urge to jump at the first solution and takes time to critically review different | I collaborate with others when solving problems and making decisions. I<br>actively involve people whose knowledge, perspective or position can provide |
|                                                                                                    | Provide rating and                                                                                       | useful insight into different decisions.                                                                                                    |
|                                                                                                    | comments                                                                                                 |                                                                                                    |

Step 6: Evaluate Development Objectives in same manner

## Step 7: Overall Form Rating

| iniual F                                                                                           | erforma                                                                                                    | ance                                                                                                    |                                                                                                 | Click on Ove                                          | erall Form Rating                                                                                                    | Actions 🕒 History 🛱 🔂 🛛                                                                                                    |
|----------------------------------------------------------------------------------------------------|----------------------------------------------------------------------------------------------------|----------------------------------------------------------------------------------------------------|-------------------------------------------------------------------------------------------------|-------------------------------------------------------|----------------------------------------------------------------------------------------------------|----------------------------------------------------------------------------------------------------|
| Ali - F                                                                                            | araz                                                                                                    | 10                                                                                                    |                                                                                                 |                                                       |                                                                                                    |                                                                                                    |
|                                                                                                    | unur                                                                                                    |                                                                                                    |                                                                                                 |                                                       | V                                                                                                    | 4000                                                                                                    |
| ute Map                                                                                            | Introductio                                                                                                    | on Employee Information Performa                                                                                                    | nce Objectives Performance Com                                                                  | petencies Development Objectives Potentia             | al Leadership Assessment Overall Form Ratio                                                                                                    | 1g                                                                                                    |
| Overall F                                                                                          | orm Ra                                                                                                    | ting                                                                                                    |                                                                                                 |                                                       |                                                                                                    |                                                                                                    |
| The Manage                                                                                         | er's ratings                                                                                                    | are the "ratings of record" and will not be c                                                                                                    | alculated into the overall form calculatio                                                      | on until the form is saved in the system. You may sav | e the form by using the save button in the upper rig                                                                                                    | ht corner of the form to view the total score                                                                                                    |
| or save at th                                                                                      | ne bottom t                                                                                                    | to exit the form.                                                                                                    |                                                                                                 |                                                       |                                                                                                    |                                                                                                    |
| Please click                                                                                       | k Previous                                                                                                    | Years Ratings to view employee's previ                                                                                                    | ous year's performance ratings.                                                                 |                                                       |                                                                                                    |                                                                                                    |
| , tease one.                                                                                       |                                                                                                    | rears ramps to rear employees press                                                                                                    | ous feurs performance runngsr                                                                   |                                                       |                                                                                                    |                                                                                                    |
| Rating Des                                                                                         | cription:                                                                                                    |                                                                                                    |                                                                                                 |                                                       |                                                                                                    |                                                                                                    |
| From                                                                                               | To                                                                                                    | Rating Description                                                                                                    |                                                                                                 |                                                       |                                                                                                    |                                                                                                    |
| 2                                                                                                  | 2.99                                                                                                    | Needs Development                                                                                                    |                                                                                                 |                                                       |                                                                                                    |                                                                                                    |
| 3                                                                                                  | 3.99                                                                                                    | Meets Expectations                                                                                                    |                                                                                                 |                                                       |                                                                                                    |                                                                                                    |
| 4                                                                                                  | 4.49                                                                                                    | Exceeds Expectations                                                                                                    |                                                                                                 |                                                       |                                                                                                    |                                                                                                    |
| 4.5                                                                                                | 5                                                                                                    | Substantially Exceeds Expectations                                                                                                    |                                                                                                 |                                                       |                                                                                                    |                                                                                                    |
| Overall Fo                                                                                         | orm Ratin                                                                                                    | ng: @                                                                                                    |                                                                                                 |                                                       | Adjusted Calculated Fo                                                                                                    | rm Rating:                                                                                                    |
| 3.0 - Meets                                                                                        | Expectation                                                                                                    | ns                                                                                                    |                                                                                                 |                                                       | 3.0 - Meets Expectations<br>Calculated Rating:<br>3.64                                                                                                    |                                                                                                    |
| 3.0 - Meets                                                                                        | Expectation                                                                                                    | ns                                                                                                    |                                                                                                 |                                                       | 3.0 - Meets Expectations<br>Calculated Rating:<br>3.64<br>Rating                                                                                                    | Weight                                                                                                    |
| 3.0 - Meets<br>Name<br>Performar                                                                   | Expectation<br>nce Objection                                                                                                    | ves                                                                                                    |                                                                                                 |                                                       | 3.0 - Meets Expectations<br>Calculated Rating:<br>3.64<br>Rating<br>3.33                                                                                                    | Weight<br>60.0% of total score                                                                                                    |
| 3.0 - Meets<br>Name<br>Performar<br>Ensure i                                                       | Expectation<br>nce Objectiv                                                                                                    | ns<br>ves<br>performance objectives adheres with organi.                                                                                                    | zation values and strategic goals, as me                                                        | asured by:                                            | 3.0 - Meets Expectations<br>Calculated Rating:<br>3.64<br>Rating<br>3.33<br>3.00 - Meets Expectations                                                                                                    | Weight<br>60.0% of total score<br>20.0%                                                                                                    |
| Name<br>Performar<br>Ensure i<br>Ensure o                                                          | Expectation<br>nce Objectio<br>individual p<br>data accura                                                                                               | ns<br>ves<br>performance objectives adheres with organi<br>acy and integrity across HR systems, as me                                                                                                    | zation values and strategic goals, as me<br>asured by:                                          | asured by:                                            | 3.0 - Meets Expectations<br>Calculated Rating:<br>3.64<br>Rating<br>3.33<br>3.00 - Meets Expectations<br>3.00 - Meets Expectations                                                                                                    | Weight           60.0% of total score           20.0%           20.0%                                                                                                    |
| Name<br>Performar<br>Ensure i<br>Foster d                                                          | Expectation<br>nce Objectin<br>ndividual p<br>data accura                                                                                                | ns<br>ves<br>performance objectives adheres with organi<br>acy and integrity across HR systems, as men<br>n in Office of Human Resource, and elimina                                                      | zation values and strategic goals, as me<br>asured by:<br>ting manual paper process, as measure | asured by:                                            | 3.0 - Meets Expectations<br>Calculated Rating:<br>3.64<br>3.33<br>3.00 - Meets Expectations<br>3.00 - Meets Expectations<br>4.00 - Exceeds Expectations                                                                                                    | Weight           60.0% of total score           20.0%           20.0%           20.0%                                                                                                    |
| Name<br>Performar<br>Ensure i<br>Foster d<br>Performar                                             | Expectation<br>nce Objecti<br>individual p<br>data accura<br>ingitalization<br>nce Compe                                                                 | ns<br>ves<br>performance objectives adheres with organi<br>acy and integrity across HR systems, as me<br>n in Office of Human Resource, and elimina<br>tencies                                            | zation values and strategic goals, as me<br>asured by:<br>ting manual paper process, as measure | asured by:                                            | 3.0 - Meets Expectations<br>Calculated Rating:<br>3.64<br>Rating<br>3.33<br>3.00 - Meets Expectations<br>3.00 - Meets Expectations<br>4.00 - Exceeds Expectations<br>4.1                                                                                                    | Weight           60.0% of total score           20.0%           20.0%           20.0%           40.0% of total score                                                                              |
| Name<br>Performar<br>Ensure i<br>Ensure o<br>Foster d<br>Performar<br>Develop                      | Expectation<br>ince Objectin<br>individual p<br>data accura<br>ligitalization<br>ince Compe-<br>ning Talent                                              | ns<br>ves<br>erformance objectives adheres with organi,<br>acy and integrity across HR systems, as me<br>n in Office of Human Resource, and elimina<br>tencies                                            | zation values and strategic goals, as me<br>asured by:<br>ting manual paper process, as measure | asured by:<br>d by:<br>You can review all rating      | 3.0 - Meets Expectations<br>Calculated Rating:<br>3.64<br>Rating<br>3.33<br>3.00 - Meets Expectations<br>3.00 - Meets Expectations<br>4.00 - Exceeds Expectations<br>4.1<br>Shere<br>4.0 - Exceeds Expectations                                                                                                    | Weight           60.0% of total score           20.0%           20.0%           20.0%           20.0%           8.0%                                                                              |
| Name<br>Performar<br>Ensure i<br>Ensure o<br>Foster d<br>Performar<br>Develop<br>Making            | Expectation<br>Ince Objection<br>Individual p<br>data accura<br>ligitalization<br>Ince Compension<br>Talent<br>Accurate Ju                               | ns<br>ves<br>berformance objectives adheres with organi<br>acy and integrity across HR systems, as me<br>n in Office of Human Resource, and elimina<br>tencies<br>udgments and Decisions                  | zation values and strategic goals, as me<br>asured by:<br>ting manual paper process, as measure | asured by:<br>d by:<br>You can review all rating      | 3.0 - Meets Expectations<br>Calculated Rating:<br>3.64<br>Rating<br>3.33<br>3.00 - Meets Expectations<br>3.00 - Meets Expectations<br>3.00 - Meets Expectations<br>4.00 - Exceeds Expectations<br>4.1<br>Shere<br>4.0 - Exceeds Expectations<br>4.0 - Exceeds Expectations                                                  | Weight           60.0% of total score           20.0%           20.0%           20.0%           20.0%           8.0%           8.0%                                                               |
| Name<br>Performar<br>Ensure i<br>Ensure o<br>Foster d<br>Performar<br>Develop<br>Making<br>Managir | Expectation<br>ince Objection<br>individual p<br>data accura-<br>ligitalization<br>ince Compe-<br>ing Talent<br>Accurate Ju<br>ng Performa               | ns<br>ves<br>berformance objectives adheres with organi<br>acy and integrity across HR systems, as me<br>n in Office of Human Resource, and elimina<br>tencies<br>udgments and Decisions<br>ance          | zation values and strategic goals, as me<br>asured by:<br>ting manual paper process, as measure | asured by:<br>d by:<br>You can review all rating      | 3.0 - Meets Expectations<br>Calculated Rating:<br>3.64<br>Rating<br>3.33<br>3.00 - Meets Expectations<br>3.00 - Meets Expectations<br>3.00 - Meets Expectations<br>4.00 - Exceeds Expectations<br>4.1<br>Shere<br>4.0 - Exceeds Expectations<br>4.0 - Exceeds Expectations<br>5.0 - Substantially Exceeds<br>Expectations   | Weight           60.0% of total score           20.0%           20.0%           20.0%           20.0%           8.0%           8.0%           8.0%           8.0%           8.0%                  |
| Name Performar Ensure i Ensure i Foster d Performar Develop Making . Managir Support               | Expectation<br>ince Objection<br>individual p<br>data accura<br>ligitalization<br>nce Compen-<br>ning Talent<br>Accurate Ju<br>ng Performa<br>ing Cowork | ns<br>vves<br>performance objectives adheres with organi<br>acy and integrity across HR systems, as me<br>n in Office of Human Resource, and elimina<br>tencies<br>udgments and Decisions<br>ance<br>ters | zation values and strategic goals, as me<br>asured by:<br>ting manual paper process, as measure | asured by:<br>d by:<br>You can review all rating      | 3.0 - Meets Expectations<br>Calculated Rating:<br>3.64<br>Rating<br>3.33<br>3.00 - Meets Expectations<br>3.00 - Meets Expectations<br>4.00 - Exceeds Expectations<br>4.1<br>Shere<br>4.1<br>Shere<br>5.0 - Substantially Exceeds<br>Expectations<br>5.0 - Substantially Exceeds<br>Expectations<br>3.0 - Meets Expectations | Weight           60.0% of total score           20.0%           20.0%           20.0%           20.0%           20.0%           8.0%           8.0%           8.0%           8.0%           10.0% |

Try to make a bell curve distribution while evaluating final results. Not every staff member should be exceeding expectations and vice versa

Example: A manager has 18 team members, where 12 meet expectations and others are "below or exceed" expectations

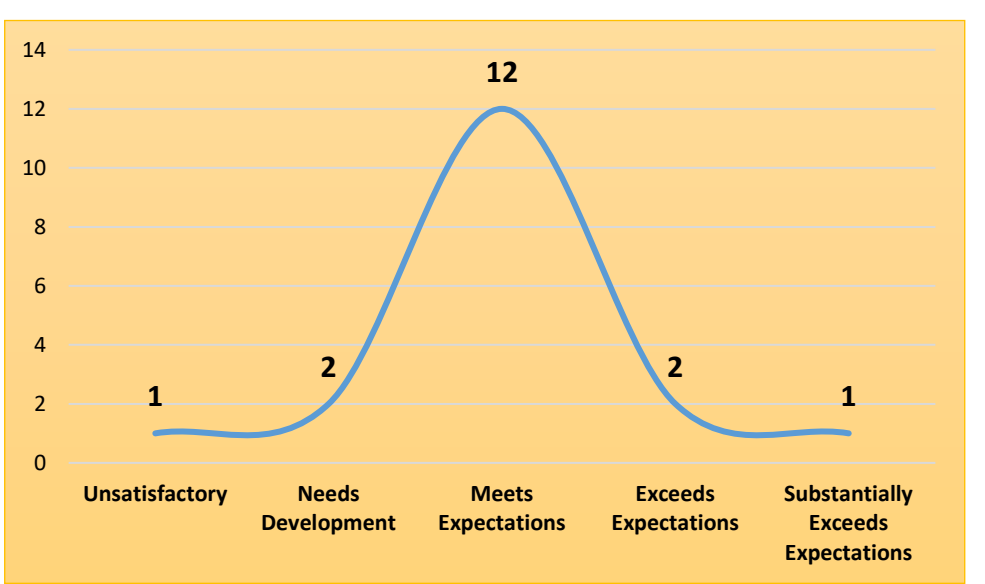

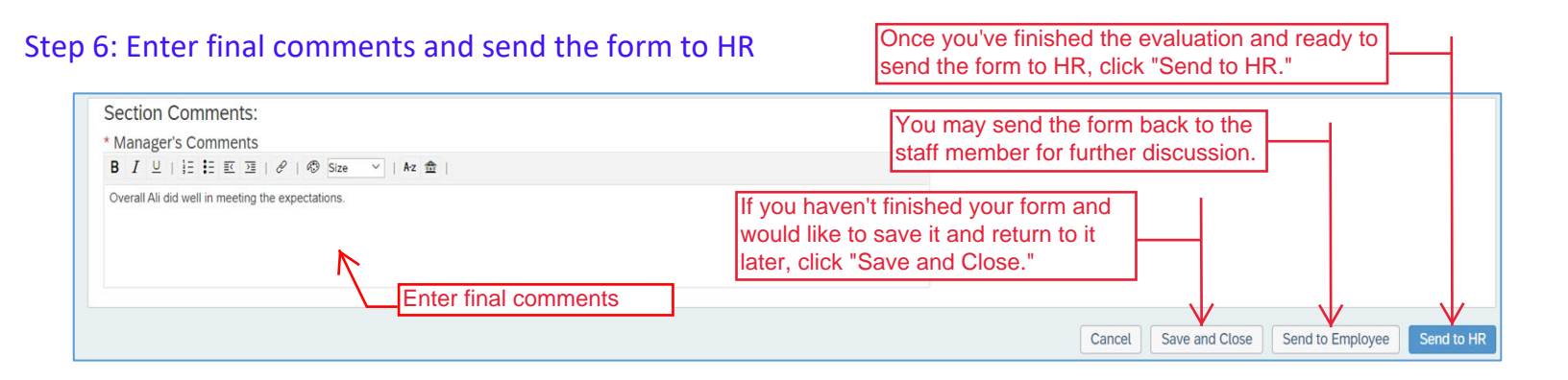

# Thank you!

# If you require any assistance, please do not hesitate to contact ext. 6418 or email hr.pa@ajman.ac.ae.